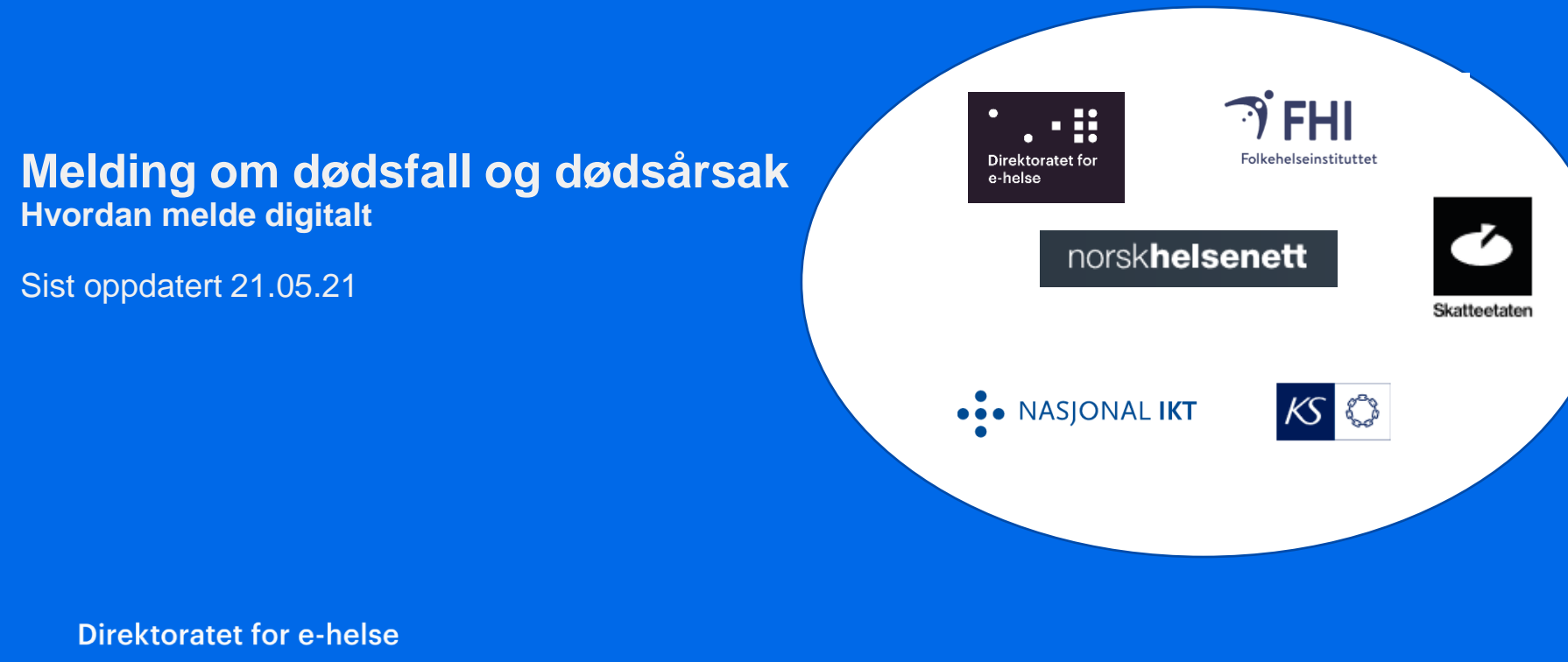

og Folkehelseinstituttet

### Web-løsning tilgjengelig via helsenettet

Lokal IT må gjøre tilpasninger for at løsningen skal være tilgjengelig. Teknisk informasjon finnes her: <u>https://nhn.no/doedsfall-og-doedsaarsak/teknisk-</u> informasjon/

Leger som skal bruke løsningen må gå inn på denne adressen på helsenettet: <u>https://helsepunkt.no/dodsmelding</u>

Løsningen bruker HelseID for pålogging. Hvis HelseID ikke støttes av virksomhetens systemer, vil pålogging skje via ID-porten.

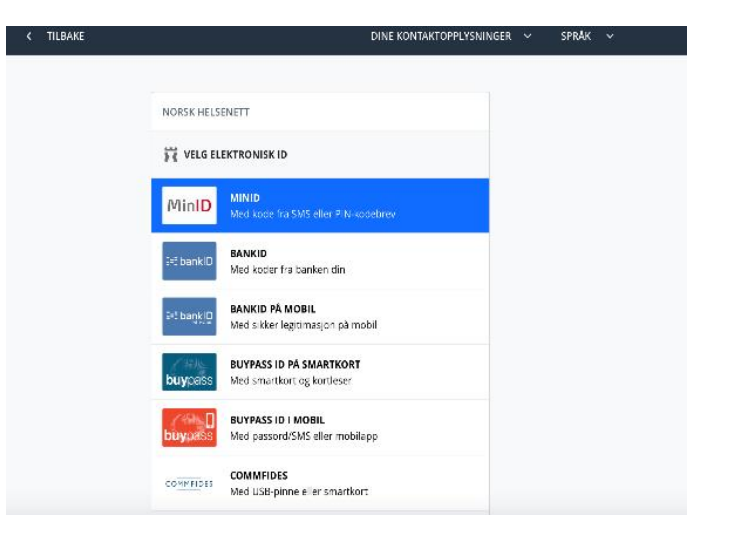

# Ett sted for melding av dødsfall og dødsårsak

Webløsningen består av to hovedsteg:

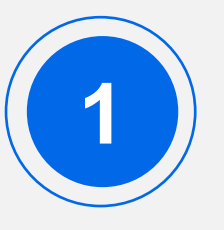

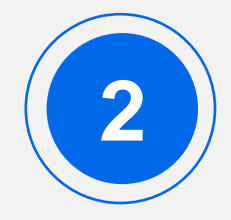

### **Registrere dødsfall**

I det første steget registrerer lege dødsfallet, slik at Folkeregisteret oppdateres.

### Registrere dødsårsak

Etter at dødsfallet er registrert, kommer lege videre til registrering av dødsårsak. Når dødsårsaken er ferdig utfylt av lege, sendes den til Dødsårsaksregisteret.

- 1. Utfylling melding om dødsfall og dødsårsak
- 2. <u>Oversikt over mine registreringer</u>
- 3. Utskrift av legeerklæring
- 4. Annullere dødsfall
- 5. Melde dødsfall på person uten norsk ID
- 6. Mellomlagring av dødsårsak
- 7. Endre dødsdato eller registrere ny dødsårsak
- 8. Informasjon om fastlege
- 9. Svare på tilleggsspørsmål fra FHI

# Starte ny registrering

### Lege legger inn den avdødes f.nr/ d.nr

 Løsninger søker opp og henter navn, alder og kjønn på den avdøde slik at lege kan vurdere at det er riktig person som meldes død. Dette vises i neste skjermbilde

Trykk her for å registrere avdød uten norsk ID

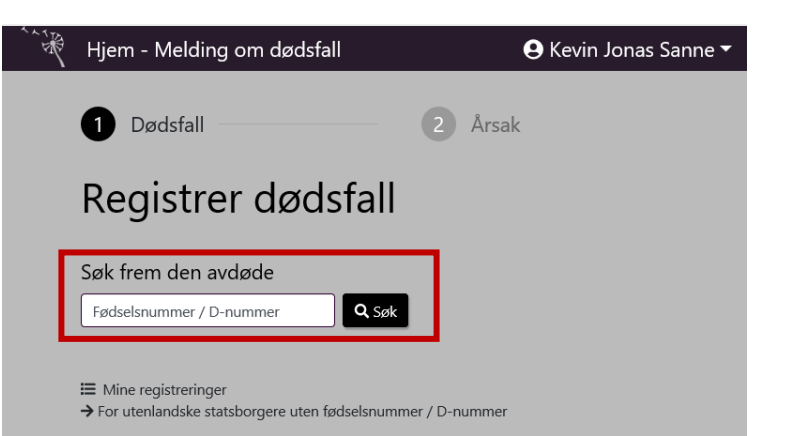

# Melde dødsfall og fylle i/bekrefte kontaktinformasjon

Avdødes navn, kjønn og alder vises tydelig.

 Dette for å redusere muligheten for å melde feil person død.

Legg til kontaktinformasjon som gjelder dette dødsfallet.

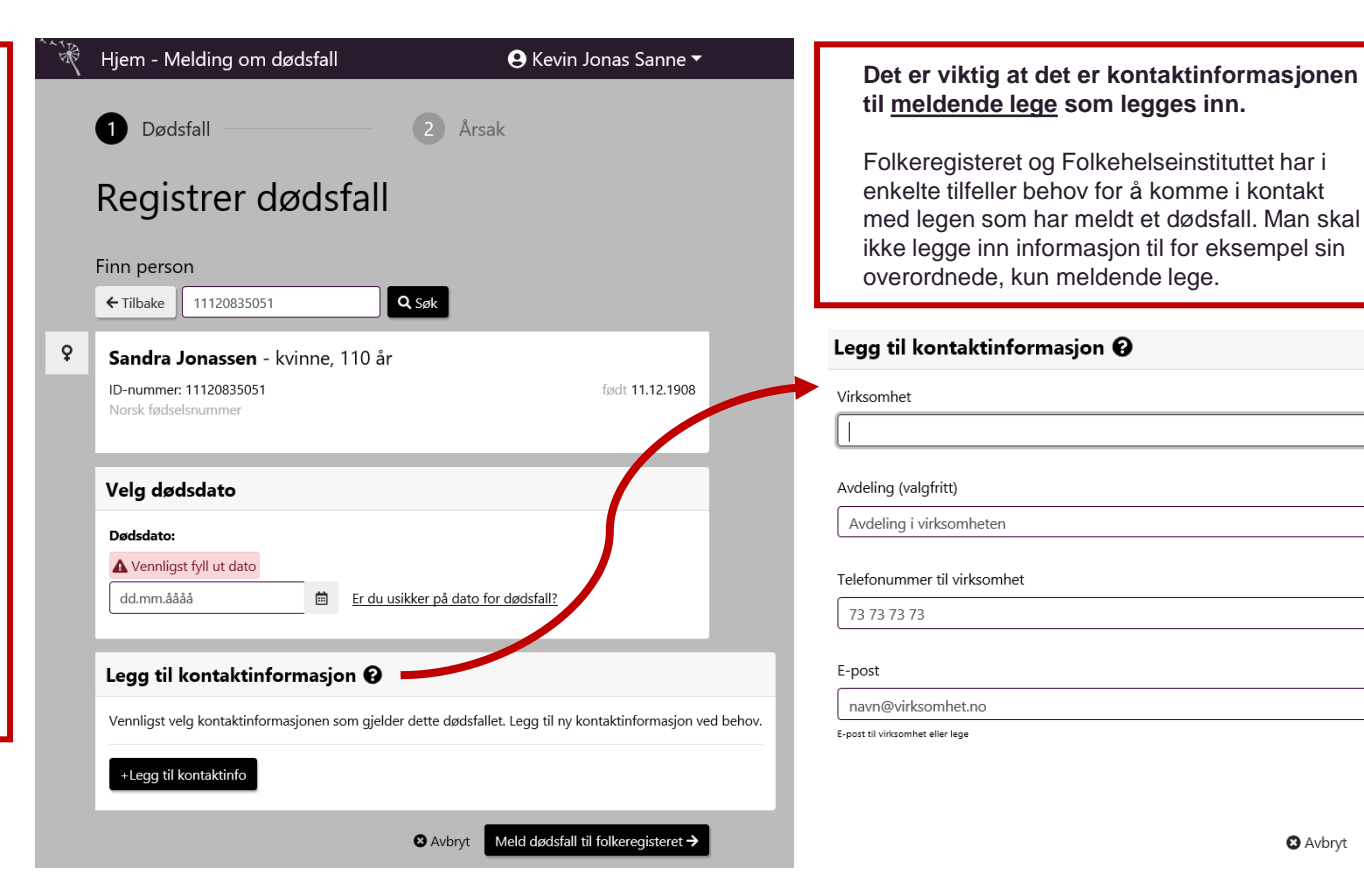

### **Bekrefte – oppdatere Folkeregisteret**

| Ŕ | Hjem - Melding om dødsfall 🕒 Kevin Jonas Sanne 🕶                                                            |
|---|----------------------------------------------------------------------------------------------------|
|   | 1 Dødsfall 2 Arsak                                                                                          |
|   | Registrer dødsfall                                                                                          |
|   | Finn person                                                                                                 |
| ç | Sandra Jonassen - kvinne, 110 år                                                                            |
|   | ID-nummer: 1120835051 født 11.12.1908<br>Norsk fødselsnummer                                                |
|   | Velg dødsdato                                                                                               |
|   | Dødsdato:           06.05.2019         Er du usikker på dato for dødsfall?                                  |
|   | Legg til kontaktinformasjon 🖌                                                                               |
|   | Vennligst velg kontaktinformasjonen som gjelder dette dødsfallet. Legg til ny kontaktinformasjon ved behov. |
|   | Opplæringssykehuset Testavdeling     Epost: lege.legesen@test.no Telefon:73737373                           |
|   | -Legg til kontaktinfo                                                                                       |
|   | 🔾 Avbryt 🛛 Meld dødsfall til folkeregisteret 🗲                                                              |

|   | 1 Dødsfall                                                                                                   | 2 Årsak                                                                  |  |  |
|---|----------------------------------------------------------------------------------------------------|--------------------------------------------------------------------------|--|--|
|   | Registrer dødsfall                                                                                           |                                                                          |  |  |
|   | Bekreft person og dødsdato                                                                                   |                                                                          |  |  |
|   | Folkeregisteret vil bli oppdatert umiddelbart nå<br>vil være tilgjengelig umiddelbart. <b>Husk å varsl</b> e | ir dødsfallet meldes og informasjon om dødsfallet<br><b>e pårørende.</b> |  |  |
|   | Ved <b>mistanke</b> om unaturlig dødsfall skal politiet kontaktes, tlf. 02800.                               |                                                                          |  |  |
|   | Jeg vil melde til folkeregisteret at følgende                                                                | person er død:                                                           |  |  |
| Ŷ | Sandra Jonassen - kvinne, 110 år                                                                             |                                                                          |  |  |
|   | ID-nummer 11120835051                                                                                        | født 11.12.1908                                                          |  |  |
|   |                                                                                                    | dødsårsak meldt 03.05.2019                                               |  |  |
|   | Innsender                                                                                                    |                                                                          |  |  |
|   | KEVIN JONAS SANNE<br>Opplæringssykehuset Testavdeling<br>Epost: lege.legesen@test.no Telefon:73737373        |                                                                          |  |  |
|   |                                                                                                    | ← Tilbake Bekreft dødsfall →                                             |  |  |

Bekreft kontaktinformasjon og meld dødsfallet.

### Bekreft dødsfall

• OBS! Folkeregisteret oppdateres umiddelbart: Når du bekrefter dødsfallet vil mange av innbyggerens tjenester bli avsluttet innen kort tid, som for eksempel BankID, banktjenester og NAV-tjenester

# Registrere dødsårsak

| <b>1</b> D                              | Øødsfall 2 Årsak                                                                                                    |                                                                 | 1 A | Melding om dødsfall                                                                                                    | 🕒 Vilde Julie Gjerde 👻              |                                                                                   |
|-----------------------------------------|----------------------------------------------------------------------------------------------------|-----------------------------------------------------------------|-----|----------------------------------------------------------------------------------------------------|-------------------------------------|-----------------------------------------------------------------------------------|
| Reg                                     | gistrer dødsfall                                                                                                    |                                                                 |     | Dødsfall Dødsfall                                                                                                    | . februar 2019 09.07.33<br><b>k</b> | Registreringen lagres ×<br>automatisk hvert 5.<br>sekund.                         |
| Bekre                                   | eft person og dødsdato                                                                                                    |                                                                 |     | Registrere dødsårsak                                                                                                    |                                     | Rekker du ikke å fullføre<br>registreringen nå kan du<br>velge "fortsett senere". |
| Folkeren<br>vil være<br>Ved <b>mi</b> s | sgisteret vil bli oppdatert umiddelbart når dødsfallet meldes<br>e tilgjengelig umiddelbart. <b>Husk å varsle pårørende.</b><br>Istanke om unaturlig dødsfall skal politiet kontaktes, tlf. 028 | s og informasjon om dødsfallet<br>300.                          | 0   | Melding om dødsfall sendt<br>Melding om dødsfall er sendt til Folkeregisteret.                                                          |                                     | Påbegynt registrering<br>mellomlagres i 7 døgn.                                   |
| Sandr<br>ID-numr<br>Norsk fg            | melde til folkeregisteret at følgende person er død:<br>ra Jonassen – kvinne, 110 år<br>mer 11120835051<br>adselsnummer                                                                         | fadt 11.12.1908<br>død 06.05.2019<br>dødsårsak meldt 03.05.2019 | Ŷ   | Sandra Jonassen – kvinne, 110 år<br>ID-nummer: 11120835051<br>Norsk fødselsnummer<br>Fastlege: Kari Lotte Ulseth<br>HPR-nummer: 9558071 | født 11.12.1908<br>død 03.04.2019   |                                                                                   |
| Innse                                   | nder                                                                                                    |                                                                 | 1   | Klokkeslett for dødsfall                                                                                                    |                                     |                                                                                   |
| KEVIN<br>Opplær<br>Epost le             | JONAS SANNE<br>ringssykehuset Testavdeling<br>lege.legesen@test.no Telefon:73737373                                                                                                    | ← Tilbake Bekreft dødsfall →                                    |     | Hvis kjent, når omtrent på døgnet inntraff døden? R<br>Klokkeslett<br>TT : MM<br>00-23 00-59                                            | und av hvis du er usikker.          |                                                                                   |

Du kan nå fortsette å melde dødsårsak.

Påbegynt registrering mellomlagres automatisk.

### Registrere dødsårsak forts.

| Klokkeslett for dødsfall                                                                                                    | 3 | Dødsårsak                                                                                             |                                                           |
|----------------------------------------------------------------------------------------------------|---|----------------------------------------------------------------------------------------------------|-----------------------------------------------------------|
| Hvis kjent, når omtrent på døgnet inntraff døden? Rund av hvis du er usikker.                                                                                                    |   | Hva var <b>årsaken, eller sekvensen av</b>                                                            | <b>/ årsaker,</b> som førte til dødsfallet? 🚱             |
| Klokkeslett           TT         :         MM           00-23         00-59                                                                                                    |   | Umiddelbar<br>dødsårsak<br>A                                                                          | Ca. tid mellom<br>begynnelse og døden.<br>- Velg -        |
| Sted                                                                                                    |   | Som følge av<br>B                                                                                     | <b>Ca. tid</b> mellom<br>begynnelse og døden.<br>- Vølg - |
| Type sted                                                                                                    |   |                                                                                                    |                                                           |
| <ul> <li>Privat hjem<br/>Områder som betraktes som hjemmeområder for avdøde med unntak av helseinstitusjoner;<br/>hus, leilighet, fritidsbolig, parkert bobil/campingvogn, hage, garasje, privat svømmebasseng<br/>o.l</li> <li>Sykehus<br/>Inkluderer alle avdelingstyper på sykehus, både somatiske og psykiatriske sykehus</li> </ul> |   | Som følge av                                                                                          | Ca. tid mellom<br>begynnelse og døden.<br>- Velg -        |
| Annen helseinstitusjon<br>Inkluderer alle typer pleie- og omsorgsinstitusjoner som bo- og behandlingssenter,<br>bofellesskap, dagsenter, bo- og aktivitetssenter i tillegg til sykestuer, medisinske sentre,<br>rehabiliteringsenter o.l. Annet                                                                                          |   | Som følge av<br>D                                                                                     | Ca. tid mellom<br>begynnelse og døden.<br>- Velg -        |
| Inkluderer offentlige rom, ute i naturen, på sjøen/havet, under transport til sykehus, i utlandet,                                                                                                    |   |                                                                                                    |                                                           |
| i fengsel, i militæret o.l.                                                                                                    |   |                                                                                                    |                                                           |
| - inze vjeni                                                                                                    |   | Medvirkende dødsårsak<br>Var det andre vesentlige tilstander, ikke direl<br>medvirket til dødefallet? | cte forbundet med årsakskjeden ovenfor, som               |
| Dødskommune                                                                                                    |   | medvirket til dødslallet: 😈                                                                           |                                                           |
| Velg kommunen dødsfallet skjedde i:                                                                                                    |   | Velg diagnose                                                                                         |                                                           |

Utfylling av dødsårsak er i henhold til internasjonale krav fra WHO.

Dette gjelder også bruken av ICD10 koder.

Rekkefølge av dødsårsak er svært viktig. Mulighet for å endre rekkefølge med «drag and drop»

### Registrere dødsårsak forts.

| 1050 Mitralstenose<br>Mitralstenose                                          | 4                   |
|------------------------------------------------------------------------------|---------------------|
|                                                                              |                     |
| 1051 Revmatisk mitralinsuffisiens                                            |                     |
| 1052 Mitralstenose med insuffisiens eller reg                                | jurgitasjon         |
| 1058 Annen spesifisert mitralklaffsykdom                                     |                     |
| 1059 Uspesifisert mitralklaffsykdom<br>Mitralklaffefeil<br>Mitralendokarditt |                     |
| 1080 Affeksjon av både mitral- og aortaklaff                                 |                     |
| 1081 Affeksjon av både mitral- og trikuspida                                 | lklaff              |
| 1083 Kombinert affeksjon av mitral-, aorta- (                                | og trikuspidalklaff |
| Fant du ikke diagnosen?                                                      |                     |

Automatisk søkefunksjon med synonymer.

Mulighet for å skrive in ICD10koden direkte.

### Registrere dødsårsak forts. Nye spørsmål hvis man velger JA

| 4 | Tilleggsopplysninger om skade                                    | Tilleggsopplysninger om skade                                                                                                    |
|---|------------------------------------------------------------------|----------------------------------------------------------------------------------------------------|
|   | Er noen av dødsårsakene forårsaket av skade eller forgiftning? 🖗 | Er noen av dødsårsakene forårsaket av skade eller forgiftning? 🚱<br>• Ja • Nei<br>Når skjedde skaden? Beskriv kort omstendighetene rundt skaden                                                                                                    |
| 5 | Operasjon                                                        | dd.mm.åååå                                                                                                    |
|   | Har avdøde gjennomgått en operasjon av betydning for dødsfallet? | <ul> <li>På hvilket sted skjedde skaden?</li> <li>Privat hjem - Hjemmeområde, hage, garasje, privat svømmebasseng, leilighet, hytte o.l.</li> <li>Langtidsbolig - Barnehjem, hospice, militærleir, pleie- og omsorgsbolig, fengsel o.l.</li> <li>Offentlig sted - Sykehus, barnehage, teater, museum, kirke, bibliotek, skole o.l.</li> <li>Sportsarena - Alpinanlegg, svømmehall, treningssenter, golfbane, fotballstadion o.l.</li> <li>Gate/vei - Vei, fortau o.l.</li> <li>Handel/service - Flyplass, bank, kafe, hotell, butikk, bensinstasjon, buss,- og jernbanestasjon, ferjekai o.l.</li> <li>Industrielt anlegg - Byggeplass, oljerigg, fabrikk, bergverk o.l.</li> <li>Landbruk - Bondegård o.l.</li> <li>Annet sted - Hvis du velger denne, forklar nærmere i beskrivelsen</li> <li>Ukjent sted</li> <li>Hva slags aktivitet holdt avdøde på med?</li> <li>Sportsaktivitet - Golf, fotball, riding, ski, svømming, vannski , kajakk o.l.</li> <li>Fritidsaktivitet - Hobbyaktiviteter, kino, dans, deltagelse i frivillige organisasjoner o.l.</li> <li>Inntektsgivende arbeid - Betalt arbeid, reise i tilknytning til arbeid</li> </ul> |
|   |                                                                  | <ul> <li>Dagliglivsaktiviteter (ADL) - Hvile, spise, sove, personlig hygiene o.l.</li> <li>Annen aktivitet - Hvis du velger denne, forklar nærmere i beskrivelsen</li> <li>Ukjent aktivitet</li> </ul>                                                                                                    |

### Registrere dødsårsak forts.

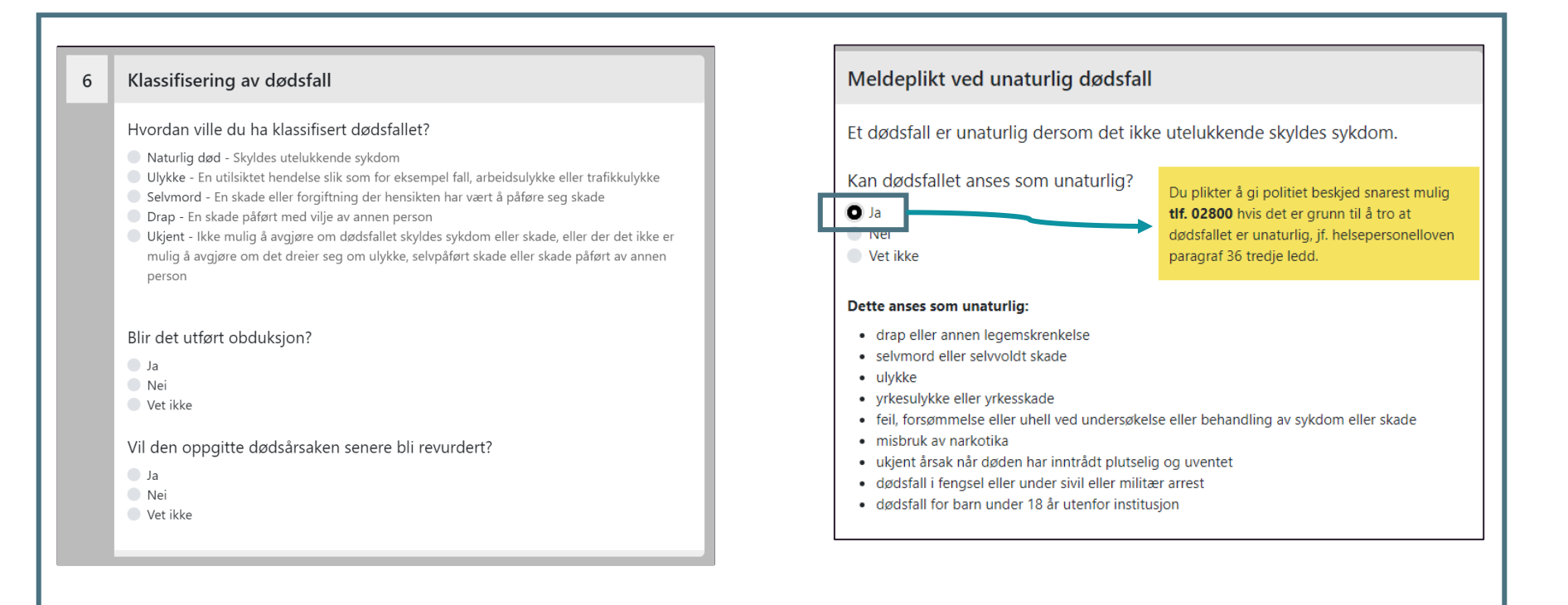

# Sjekk at informasjonen i melding om dødsårsak er OK

født 31.07.1940

død 09.12.2019

### Malin Larsen – kvinne. 79 år ID-nummer: 31074003667 Norsk fødselsnummer [Finner ikke fastlege i fastlegeregisteret for avdøde] Avdøde Malin Larsen, Kvinne, født 31.07.1940, Identitet: 31074003667 (Norsk fødselsnummer) Dødssted og tidspunkt Død 09.12.2019 07:00. Annen helseinstitusion. Dødskommune: Oslo Dødsårsak (A) Uspesifisert mitralklaffsykdom (I059), 1 uke – 1 måned (B) Uspesifisert pneumoni (J189), 0-7 dager Medvirkende årsak: Ingen Tilleggsopplysninger om skade Ingen Operasjon Ingen Dødsmåte Sannsynlig dødsmåte: Ulykke Obduksion: Nei Vil dødsårsak senere bli revurdert: Nei Meldeplikt ved unaturlig dødsfall la Registrerende lege Gierde, Vilde Julie Kontakt i etterkant Oslo Kommune Post A

vilde.gjerde@oslo.kommune.no 22987575

#### `¥8 Melding om dødsfall 9 Vilde Julie Gierde 0 Melding sendt Dødsårsaksmelding er sendt elektronisk til Dødsårsaksregisteret hos Folkehelseinstituttet. Registrer nytt dødsfall Mine registreringer det siste året Avdøde Dødstidspunkt Dødsårsak kl. 07:00 09.12.2019 Skriv ut dødsmelding 🖶 Malin Larsen Registrert Norsk fødselsnummer 09.12.2019 Flere valg 31074003667 Skriv ut dødsmelding 🖶 Frik Arne Sivertsen kl. 09:20 25.11.2019 Norsk fødselsnummer 25.11.2019 08045901794 Jonas Gert Sharif kl. 09:22 01.04.2019 Registrert Skriv ut dødsmeldina 🔒 Norsk fødselsnummer 04.04.2019

### Melding sendt

Bekreftelse på at melding er sendt.

### Min registreringer det siste året

 Oversikt over mine elektroniske registreringer det siste året.

Siste sjekk før innsending til Dødsårsaksregisteret

- 1. Utfylling melding om dødsfall og dødsårsak
- 2. Oversikt over mine registreringer
- 3. Utskrift av legeerklæring
- 4. Annullere dødsfall
- 5. Melde dødsfall på person uten norsk ID
- 6. Mellomlagring av dødsårsak
- 7. Endre dødsdato eller registrere ny dødsårsak
- 8. Informasjon om fastlege
- 9. Svare på tilleggsspørsmål fra FHI

### **Oversikt over mine registreringer**

|                                                          |                      |                          | Registrer nytt dødsfall                |                            |
|----------------------------------------------------------|----------------------|--------------------------|----------------------------------------|----------------------------|
| Mine registrering                                        | er det siste året    |                          |                                        |                            |
| Avdøde                                                   | Dødstidspunkt        | Dødsårsak                |                                        |                            |
| Vilde Julie Gjerde<br>Norsk fødselsnummer<br>05029401634 | kl. 01:00 05.03.2019 | [lkke registrert]        | Registrer dødsårsak →<br>Flere valg 👻  | Mengler åreck              |
| Else Svendsen<br>Norsk fødselsnummer<br>14014729667      | kl. 02:00 01.04.2019 | [lkke registrert]        | Registrer dødsårsak →<br>Flere valg 👻  | Mangler arsak              |
| Sandra Jonassen<br>Norsk fødselsnummer<br>11120835051    | kl. 07:15 03.04.2019 | Registrert<br>03.04.2019 | Skriv ut dødsmelding 🖨<br>Flere valg 👻 | Din nyeste<br>registrering |
| Kari Nordmann<br>Norsk fødselsnummer<br>23066604268      | kl. 22:00 28.03.2019 | Registrert<br>29.03.2019 | Skriv ut dødsmelding 🖨<br>Fiere valg 👻 |                            |
| Jonas Leknes<br>Norsk fødselsnummer<br>11121269912       | 01.03.2019           | Registrert<br>26.03.2019 | Skriv ut dødsmelding 🖨<br>Flere valg 🍷 | registreringer             |

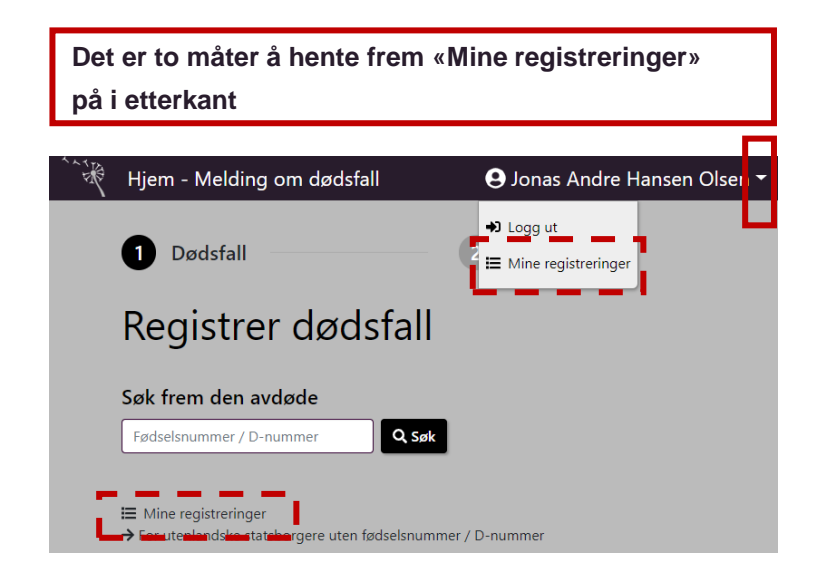

- 1. Utfylling melding om dødsfall og dødsårsak
- 2. Oversikt over mine registreringer
- 3. Utskrift av legeerklæring
- 4. Annullere dødsfall
- 5. Melde dødsfall på person uten norsk ID
- 6. Mellomlagring av dødsårsak
- 7. Endre dødsdato eller registrere ny dødsårsak
- 8. Informasjon om fastlege
- 9. Svare på tilleggsspørsmål fra FHI

| of Health and Care Servic                                                                                                    | es                                                                                                    | Legeerklæring om dødsfa<br>Death certifica                                                                                                    |
|----------------------------------------------------------------------------------------------------|----------------------------------------------------------------------------------------------------|----------------------------------------------------------------------------------------------------|
| Avdøde / Deceased                                                                                                    |                                                                                                    |                                                                                                    |
| Navn / Name                                                                                                    | ID-nummer / ID number                                                                                                    | Kjønn / Sex                                                                                                    |
| Malin Larsen                                                                                                    | 31074003667 (Norsk fødselsnummer)                                                                                                    | Kvinne                                                                                                    |
| Fødselsdato / Date of Birth                                                                                                    |                                                                                                    |                                                                                                    |
| 31.07.1940                                                                                                    |                                                                                                    |                                                                                                    |
| Nedstående informasjon gjeld<br>induviduals who do not live in                                                                                                    | er personer som ikke er bosatt i Norge /<br>n Norway                                                                                                    | The following information applies to                                                                                                    |
| Oppholdskategori / Recidency category                                                                                                    | Bostedsland / Country of residence                                                                                                    |                                                                                                    |
| Sted og tid / Place and time of                                                                                                    | death                                                                                                    |                                                                                                    |
| Dødskommune / Municipality                                                                                                    | Dødssted / Place of death                                                                                                    | Dødsdato / Time of death                                                                                                    |
| Oslo                                                                                                    | Annen helseinstitusjon                                                                                                    | 09.12.2019                                                                                                    |
| Dødsårsak (Del I) / Cause of de<br>Vises som ICD10-kode og tekst / Shown as                                                                                                    | eath (Part I)<br>s ICD10-code and text (Norwegian)                                                                                                    | Omtrent tid mellom sykdommens begynnelse<br>døden 1 Approximate time from disease onse<br>te destadent                                                                  |
| A 1050 Upperificant mitralkiafforkide                                                                                                    |                                                                                                    | 1 uko 1 mårod                                                                                                    |
| IB 1199 Uspecificert nneumoni                                                                                                    |                                                                                                    | 0-7 dager                                                                                                    |
| ic fras aspesitiser predition                                                                                                    |                                                                                                    | 0-7 dagei                                                                                                    |
|                                                                                                    |                                                                                                    |                                                                                                    |
| ID<br>Dødsårsak (Del II) / Cause of death (Par                                                                                                    | rt II)                                                                                                    |                                                                                                    |
| Dedsårsak (Del II) / Cause of death (Pai<br>II)                                                                                                    | rt II)                                                                                                    |                                                                                                    |
| ID<br>Dedsårsak (Del II) / Cause of death (Par<br>II<br>Omstendigheter / Circumstann                                                                                                    | rt II)<br>ces<br>Maldaništ ved unaturlig dad / Notification                                                                                                    | of Obduksion / Autoosy                                                                                                    |
| Dedsårsak (Del II) / Cause of death (Par<br>II<br>Omstendigheter / Circumstan<br>Dedsmåter / Manner of death<br>UMvke                                                                                                    | rt II)<br>CES<br>Meldeplikt ved unaturlig død / Notification o<br>suspicious death                                                                                                    | y Obduksjon / Autopsy<br>Nei                                                                                                    |
| Dedsårsak (Del II) / Cause of death (Par<br>II<br>Omstendigheter / Circumstan<br>Dedsmåte / Manner of death<br>Ulykke                                                                                                    | rt II)<br>ces<br>Meldepikt ved unaturlig død / Notification o<br>suspicious death<br>Ja                                                                                                    | of Obduksjon / Autopsy<br>Nei                                                                                                    |
| ID<br>Dedsårsak (Del II) / Cause of death (Par<br>II<br>Omstendigheter / Circumstan<br>Dedsmåte / Manner of death<br>Ulykke<br>Skadedato / Date of injury                                                                                                    | rt II)<br>Keldeplikt ved unaturlig død / Notification o<br>suspicious døath<br>ja<br>Skadested / Place of injury                                                                                               | <ul> <li>Obduksjon / Autopsy</li> <li>Nei</li> <li>Skal dedsårsaken revurderes / Reconsider causes of death</li> </ul>                                                  |
| ID<br>Dedsårsak (Del II) / Cause of death (Par<br>II<br>Omstendigheter / Circumstan<br>Dedsmåte / Manner of death<br>Ulykke<br>Skadedato / Date of injury                                                                                                    | rt II)<br>Ces<br>Meldeplikt ved unaturlig død / Notification o<br>suspicious death<br>Ja<br>Skadested / Place of Injury                                                                                        | <ul> <li>Obduksjon / Autopsy</li> <li>Nei</li> <li>Skal dedsårsaken revurderes / Reconsider causes of death</li> <li>Nei</li> </ul>                                     |
| ID<br>Dadsårsak (Del II) / Cause of death (Par<br>II<br>Omstendigheter / Circumstan<br>Dødsmåte / Manner of death<br>Ulykke<br>Skadedato / Date of injury<br>Omstendighet rundt skade / Circumsta                                                                                                    | rt II)<br>ces<br>Meldeplikt ved unaturlig død / Notification of<br>suspicious death<br>Ja<br>Skadested / Place of injury<br>inces around the injury<br>Arsaken til operasjo                                    | Obduksjon / Autopsy<br>Nei<br>Skal dodsårsaken revurderes / Reconsider<br>causes of death<br>Nei<br>on / Reason for surgery                                             |
| ID Dedsårsak (Del II) / Cause of death (Par<br>II Omstendigheter / Circumstan Dedsmåte / Manner of death Ulykke Skadedato / Date of injury Omstendighet rundt skade / Circumsta                                                                                                    | rt II)  Ces Meldeplikt ved unaturlig død / Notification o suspicious death Ja Skadested / Place of injury  inces around the injury Arsaken til operasjo y Operasjonsdato / D                                   | Obduksjon / Autopsy     Nel     Skal dedsårsaken revurderes / Reconsider     causes of death     Nel     n / Reason for surgery                                         |
| ID<br>Dadsårsak (Del II) / Cause of death (Par<br>II<br>Omstendigheter / Circumstan<br>Dadsmåte / Manner of death<br>Ulykke<br>Skadedato / Date of injury<br>Omstendighet rundt skade / Circumsta<br>Skadeaktivitet / Activity leading to injur                                                      | rt II)  ces Meldeplikt ved unaturlig død / Notification of suspicous death Ja Skadested / Place of injury inces around the injury v Arsaken til operasjo y Operasjonsdato / D HPR-nummer/ Hea                  | Y Obduksjon / Autopsy Nei Skal dodsårsaken revurderes / Reconsider causes of death Nei an / Reason for surgery late of surgery Ith Personnel Registration Number        |
| ID<br>Dødsårsak (Del II) / Cause of death (Par<br>II<br>Omstendigheter / Circumstan<br>Dødsmåte / Manner of death<br>Ulykke<br>Skadedato / Date of injury<br>Omstendighet rundt skade / Circumsta<br>Skadeaktivitet / Activity leading to injur<br>Lege / Certifying Physician<br>Vilde julie Gjerde | rt II)  Ces Meldeplikt ved unaturlig død / Notification of suspicous death Ja Skadested / Place of injury  inces around the injury Arsaken til operasjo  y Operasjonsdato / D HPR-nummer/ Hea 431002077 (HPR-n | y Obduksjon / Autopsy Nei Skal dedsårsaken revurderes / Reconsider causes of death Nei on / Reason for surgery Nate of surgery Ith Personnel Registration Number ummer) |

## **Utskrift av legeerklæring**

Det er mulig å skrive ut legeerklæring fra løsningen. Dette gjøres i skjermbildet «Mine registreringer».

Vi minner om at det ikke lenger er lovpålagt å sende legeerklæring til kommuneoverlegen etter 01.10.2019.

Se mer informasjon om forskriftsendringen her: https://lovdata.no/dokument/LTI/forskrift/2019-06-21-795

Sandra Jonassen kl. 07:15 03.04.2019 Norsk fødselsnummer 11120835051

Registrert 03.04.2019 Skriv ut dødsmelding 🖶

Flere valg

- 1. Utfylling melding om dødsfall og dødsårsak
- 2. Oversikt over mine registreringer
- 3. Utskrift av legeerklæring
- 4. Annullere dødsfall
- 5. Melde dødsfall på person uten norsk ID
- 6. Mellomlagring av dødsårsak
- 7. Endre dødsdato eller registrere ny dødsårsak
- 8. Informasjon om fastlege
- 9. Svare på tilleggsspørsmål fra FHI

# Annullere dødsfall

### Annullering brukes kun hvis feil person er meldt død.

En annullering betyr at vedkommende ikke lenger vil være registrert som død i Folkeregisteret. Start med å søke frem den feilmeldte pasienten

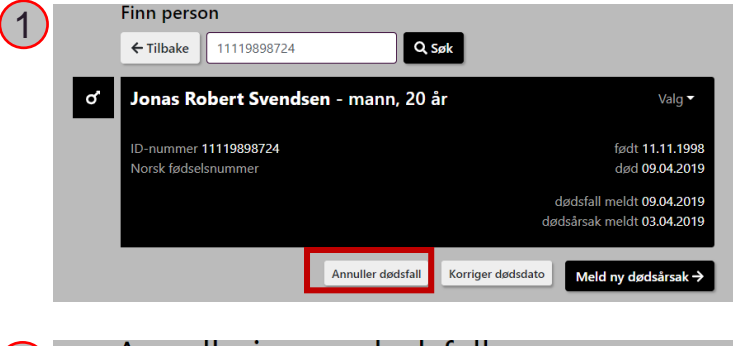

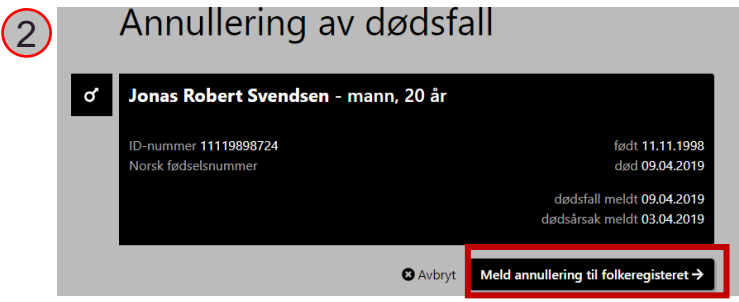

### Bekreft annullering (3) Bekreft annullering av dødsfall Advarsel! Om du fortsetter vil vedkommende ikke lenger være registrert som død i Folkeregisteret. Er du sikker på at du vil fortsette? Hvis du kun skal endre dødsdato, klikk på avbryt og velg knappen «korriger dødsdato» Jeg bekrefter at følgende person er feilaktig meldt død: Jonas Robert Svendsen - mann, 20 år ď ID-nummer 11119898724 født 11.11.1998 død 09.04.2019 Avbryt Bekreft annullering 0 Annullering av dødsfall er sendt Kontakt Norsk Helsenett Operasjonssenter 73 56 59 99 for å sikre rask oppfølgning av annulleringen. Søk frem den avdøde Q, Søk

Fødselsnummer / D-nummer

### IE Mine registreringer

→ For utenlandske statsborgere uten fødselsnummer / D-nummer

### Direktoratet for e-helse

- 1. Utfylling melding om dødsfall og dødsårsak
- 2. Oversikt over mine registreringer
- 3. Utskrift av legeerklæring
- 4. Annullere dødsfall
- 5. Melde dødsfall på person uten norsk ID
- 6. Mellomlagring av dødsårsak
- 7. Endre dødsdato eller registrere ny dødsårsak
- 8. Informasjon om fastlege
- 9. Svare på tilleggsspørsmål fra FHI

### Registrere person uten fødselsnummer

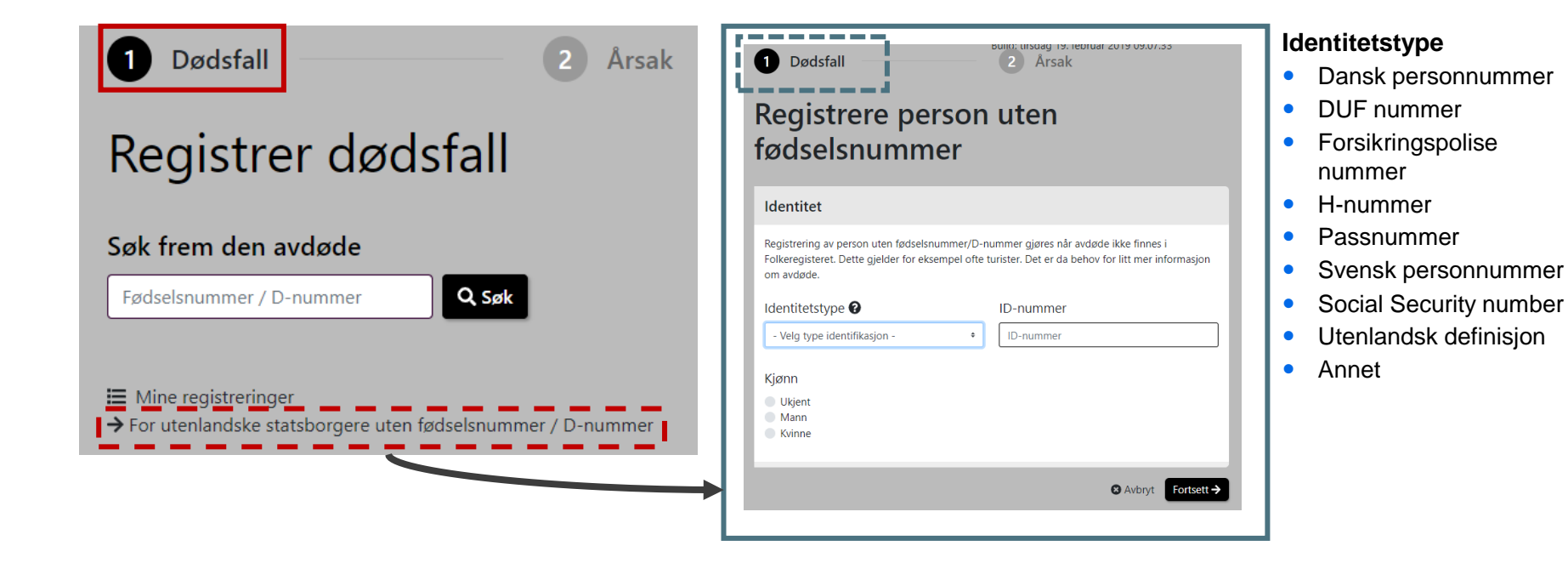

### Registrere person uten fødselsnummer

| ę | Kvinne<br>Annet: 0PSGHU     |
|---|-----------------------------|
| 1 | Dødsdato                    |
|   | dd.mm.åååå                  |
| 2 | Navn og fødselsdato         |
|   | Fornavn Etternavn           |
|   | Fornavn         Etternavn   |
|   | Fødselsdato                 |
|   |                             |
| 3 | Årsak til opphold i Norge   |
|   | Oppholdskategori            |
|   | - Velg oppholdskategori - • |
|   |                             |
| 4 | Land personen bor i         |
|   | Bostedsland                 |
|   | - Velg bostedsland - •      |
|   | @ Avbryt Fortsett →         |

### Oppholdskategori

- Arbeidstaker
- Asylsøker
- Turist
- Student
- Annet
- Ukjent

Etter å ha oppgitt informasjon om avdøde, tas lege direkte videre til registrering av dødsårsak.

### Direktoratet for e-helse

- 1. Utfylling melding om dødsfall og dødsårsak
- 2. <u>Oversikt over mine registreringer</u>
- 3. Utskrift av legeerklæring
- 4. Annullere dødsfall
- 5. Melde dødsfall på person uten norsk ID
- 6. Mellomlagring av dødsårsak
- 7. Endre dødsdato eller registrere ny dødsårsak
- 8. Informasjon om fastlege
- 9. Svare på tilleggsspørsmål fra FHI

# Mellomlagring av dødsårsak – fortsette å fylle ut årsak

Utfyllingen av dødsårsak lagres automatisk hvert 5 sekund. Påbegynt registrering mellomlagres i 7 døgn.

Det er to måter å gjenoppta utfylling av dødsårsak:

- 1. Ved å klikke «Registrer dødsårsak» fra siden «Mine registreringer»
- 2. Ved å søke opp avdøde og klikke på «Meld dødsårsak»

### Du har en påbegynt dødsårsak

Du har allerede en påbegynt dødsårsak for Andrei Olsen - Mann, 30 år

Trykk på "Fortsett" for å fortsette registreringen der du avsluttet forrige gang, eller velg "Start på nytt" hvis du vil fylle ut hele skjemaet på nytt.

> Start på ny Fortsett -

Det dukker opp et pop-upvindu hvor lege kan velge om å fortsette tidligere utfylling eller starte på nytt

14 04 1986

[lkke registrert]

Norsk fødselsnummer 21010702361

Heine Olsen

Registrer dødsårsak 🗲

- 1. Utfylling melding om dødsfall og dødsårsak
- 2. Oversikt over mine registreringer
- 3. Utskrift av legeerklæring
- 4. Annullere dødsfall
- 5. Melde dødsfall på person uten norsk ID
- 6. Mellomlagring av dødsårsak
- 7. Endre dødsdato eller registrere ny dødsårsak
- 8. Informasjon om fastlege
- 9. Svare på tilleggsspørsmål fra FHI

### Endre dødsdato eller registrere ny dødsårsak

Ved å søke opp den avdøde, har lege mulighet til å korrigere dødsdato eller melde ny dødsårsak

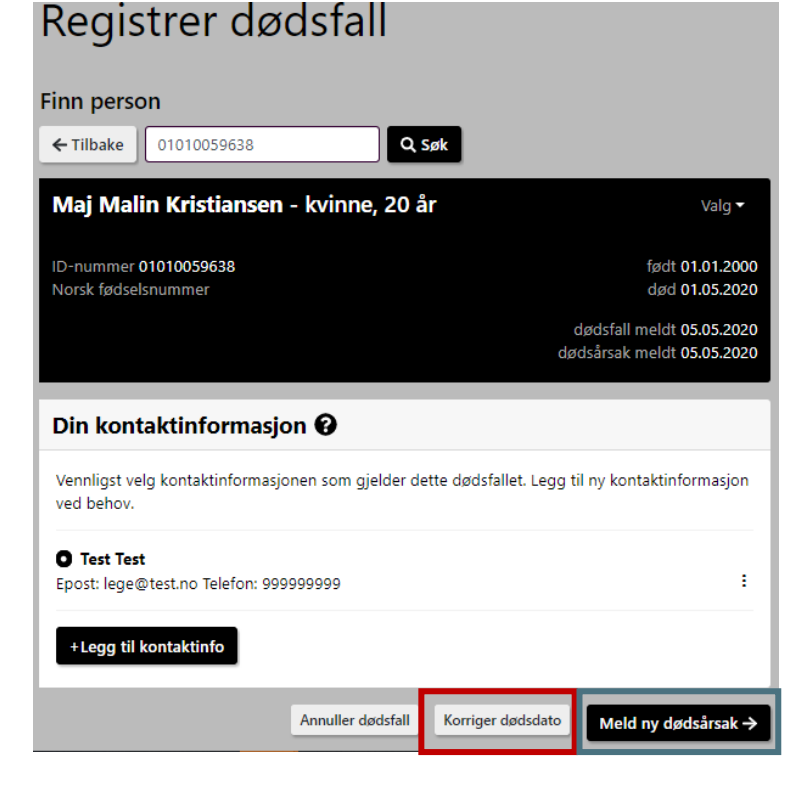

- 1. Utfylling melding om dødsfall og dødsårsak
- 2. Oversikt over mine registreringer
- 3. Utskrift av legeerklæring
- 4. Annullere dødsfall
- 5. Melde dødsfall på person uten norsk ID
- 6. Mellomlagring av dødsårsak
- 7. Endre dødsdato eller registrere ny dødsårsak
- 8. Informasjon om fastlege
- 9. Svare på tilleggsspørsmål fra FHI

### Informasjon om fastlege

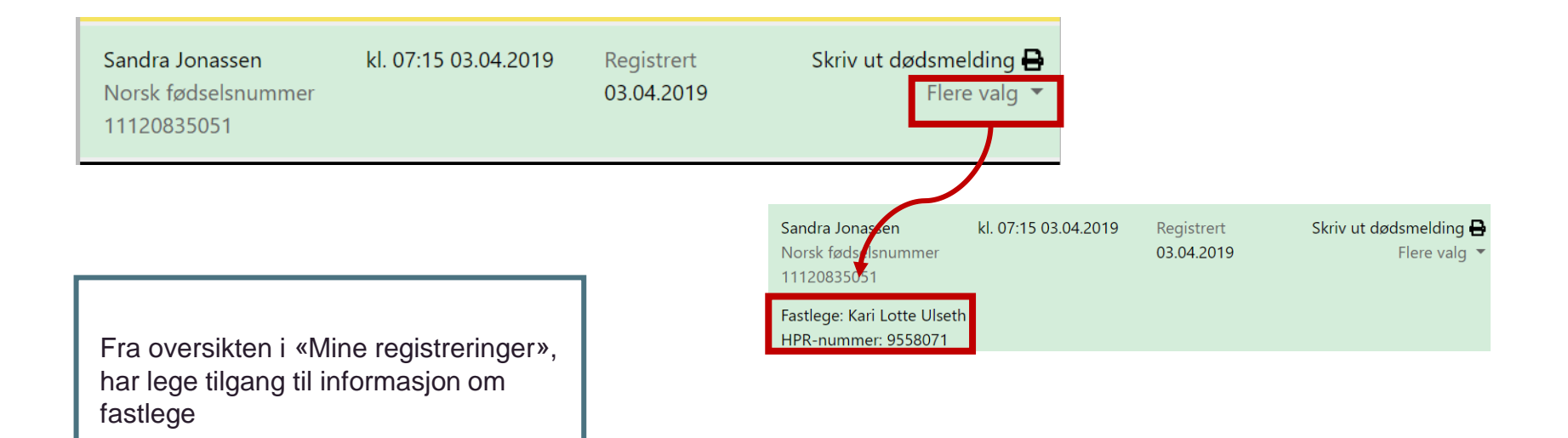

- 1. Utfylling melding om dødsfall og dødsårsak
- 2. Oversikt over mine registreringer
- 3. Utskrift av legeerklæring
- 4. Annullere dødsfall
- 5. Melde dødsfall på person uten norsk ID
- 6. Mellomlagring av dødsårsak
- 7. Endre dødsdato eller registrere ny dødsårsak
- 8. Informasjon om fastlege
- 9. Svare på tilleggsspørsmål fra FHI

# Svar på tilleggsspørsmål fra FHI

Når Folkehelseinstituttet trenger tilleggsinformasjon, får legen som har utstedt dødsmeldingen en e-post med lenke til elektronisk innmelding.

Legen klikker på lenken som ligger i e-posten og logger seg inn på vanlig måte

#### A Mangler dødsårsak

Et av dødsfallene du har rapportert mangler rapportering av dødsårsak. Trykk "Registrer dødsårsak" i listen under og fyll ut skjemaet.

### A Tilleggsmelding

Folkehelseinstituttet har etterspurt mer informasjon på en av de dødsmeldingene du har registrert. Trykk på "Svar på tilleggsspørsmål" i listen under og fyll inn med etterspurt informasjon.

|                                                            |                         |                          | Registrer nytt dødsfall                |
|------------------------------------------------------------|-------------------------|--------------------------|----------------------------------------|
| Mine registrering                                          | er det siste året       |                          |                                        |
| Avdøde                                                     | Dødstidspunkt           | Dødsårsak                |                                        |
| Jonas Arild Johansen<br>Felles hjelpenummer<br>11120563914 | 04.01.2019              | [lkke registrert]        | Registrer dødsårsak →<br>Flere valg ▼  |
| Jonas Heimdal<br>Norsk fødselsnummer<br>11123725567        | 05.01.2011              | [lkke registrert]        | Registrer dødsårsak →<br>Flere valg →  |
| Jonas Patrick Engen<br>Norsk fødselsnummer<br>11123802324  | 05.12.2018              | [lkke registrert]        | Registrer dødsårsak →<br>Flere valg ◄  |
| Jonas Einar Wik<br>Norsk fødselsnummer<br>11120820798      | kl. 01:02<br>31.05.1986 | Registrert<br>11.02.2019 | Svar på tilleggsspørsmål<br>Flere valg |

### **Etterspurt tilleggsmelding**

| ۲ | Jonas Einar Wik - Mann, 110 år |                 |
|---|--------------------------------|-----------------|
|   | ID-nummer: 11120820798         | født 11.12.1908 |
|   | FNR                            | død 31.05.1986  |
|   |                                |                 |

#### Vi trenger mer informasjon fra deg

Innhenting av tilleggsopplysninger utgjør en viktig del av vårt arbeid med å kvalitetssikre opplysningene i Dødsårsaksregisteret. Vi gjør detter utninemessig når dødsårsaksmeldingen ikke gir tilstrekkelig informasjon til bestemmelse av underliggende dødsårsak etter reglene i Verdens helseorganisasjons internasjonale sykdomsklassifikasjon. Vi viser til dødsårsaksregisterforskriften § <u>2-3 og § 2-6</u>.

Se eksisterende dødsårsaksmelding Dødsårsaksmelding - Jonas Einar Wik

Saksbehandler Ingen saksbehandler oppgitt.

1

#### Hjerte og Blodårer

Hadde pasienten Hjerteflimmer (atrieflimmer) i forkant?

Svar på spørsmål (max 1000 tegn)

Avbryt Fortsett →

Klikk på «Svar på tilleggsspørsmål» og fyll inn etterspurt informasjon.